## Скриншоты были сделаны на примере браузера Google Chrome

при переходе по ссылке начнется автоматическая загрузка Zoom.....

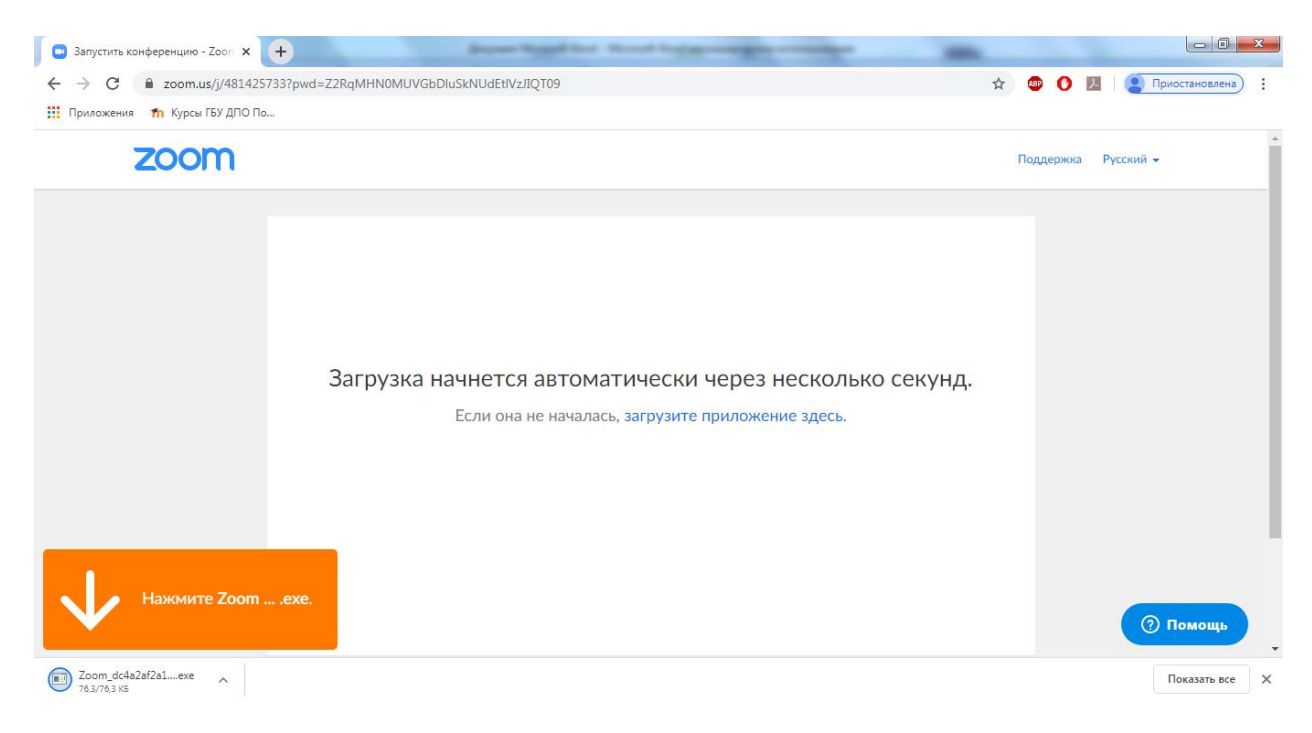

Нужно будет установить скачанный файлик Zoom.....

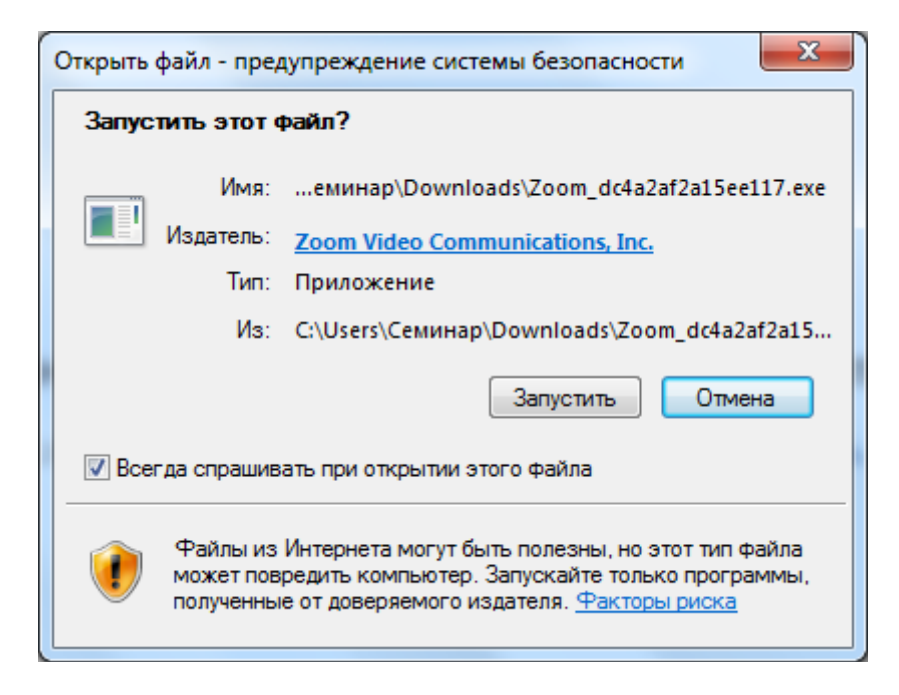

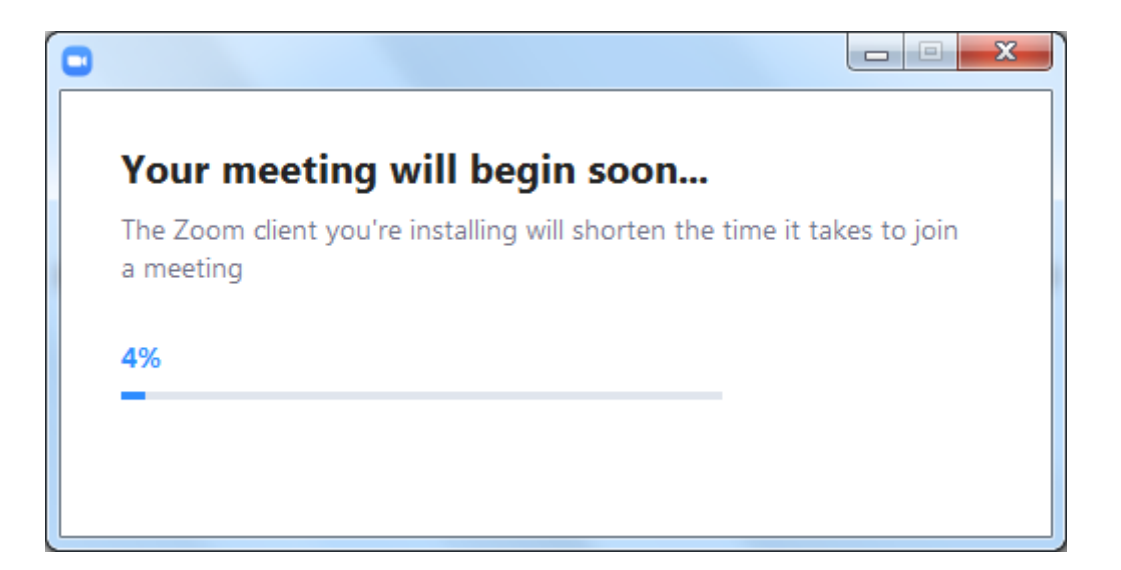

Ждем пока не появится окошко, вводим свое имя и нажимаем «войти в конференцию»

| C Zoom                                    | x |
|-------------------------------------------|---|
|                                           |   |
| Введите ваше имя                          |   |
| Ваше имя<br>Елена И.                      |   |
| Запомнить мое имя для будущих конференций |   |
|                                           |   |
| Войти в конференцию Отмена                |   |
|                                           |   |

Далее выходит вот такое окошко, где нужно будет указать, как подключиться с видео или без, в нашем случае подключаемся без видео

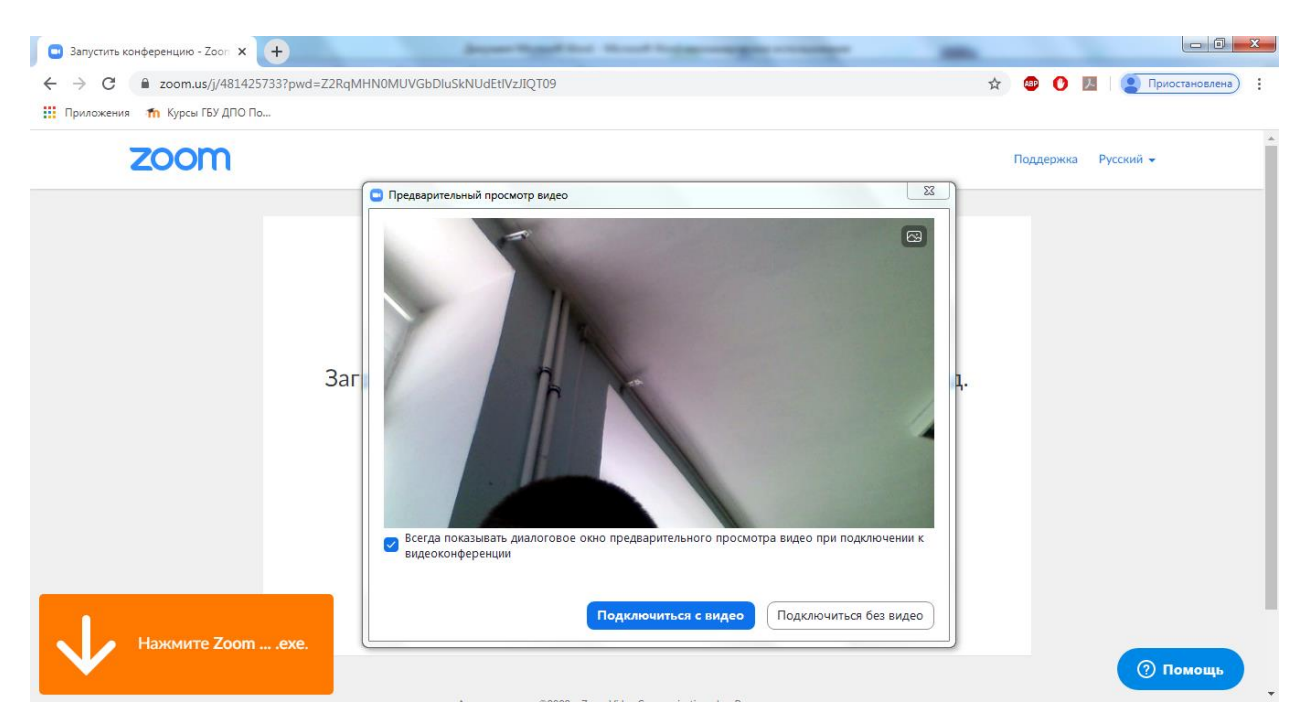

И вот оно окошко, где появится организатор вебинара

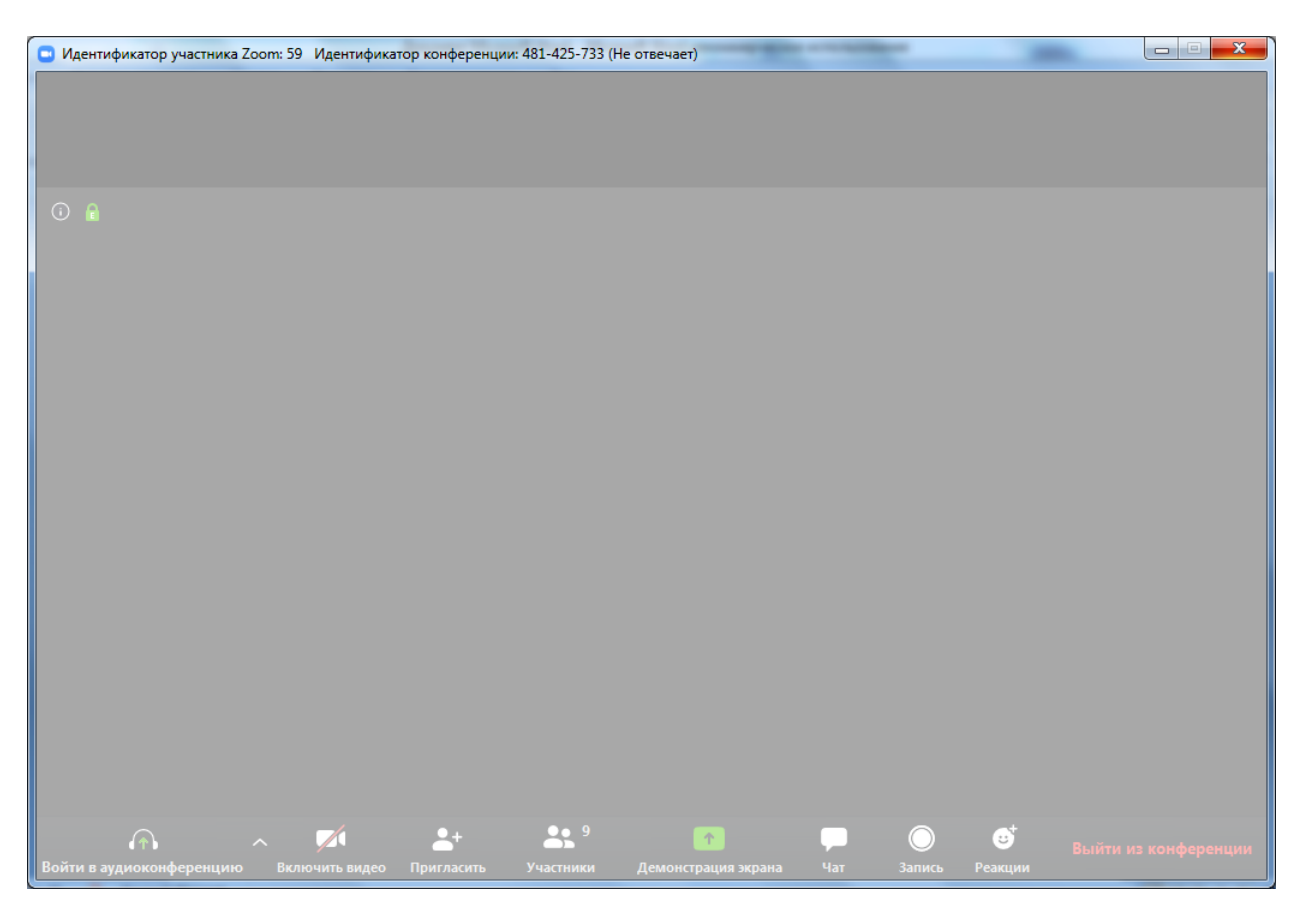